Remote Graphics on the GPC Client-Server Application and VNC

Ramses van Zon

SciNet User Group Meeting

October 14, 2015

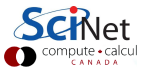

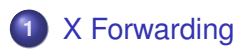

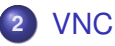

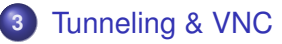

4 Alternative remote visualization: paraview

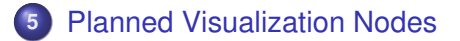

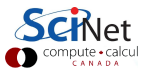

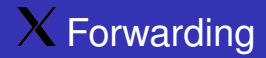

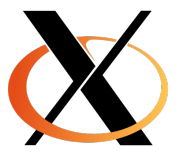

▼ Remote graphics using X

ssh X forwarding – if an X server has been installed locally (for Linux and MacOS this is often already there by default)

\$ ssh -Y login.scinet.utoronto.ca \$ ssh -Y gpc0x

This can be slow, depending on various factors, eg. low-bandwidth/high-latency connections (e.g. home internet connections).

CANAD

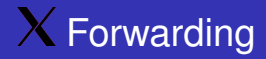

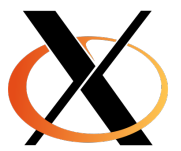

▼ Remote graphics using X

ssh X forwarding – if an X server has been installed locally (for Linux and MacOS this is often already there by default)

```
ssh -Y login.scinet.utoronto.ca ssh -Y gpc0x
```

This can be slow, depending on various factors, eg. low-bandwidth/high-latency connections (e.g. home internet connections).

CANAD

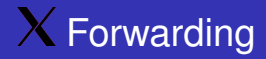

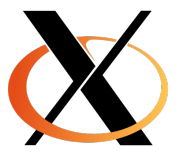

▼ Remote graphics using X

ssh X forwarding – if an X server has been installed locally (for Linux and MacOS this is often already there by default)

```
ssh -Y login.scinet.utoronto.ca ssh -Y gpc0x
```

This can be slow, depending on various factors, eg. low-bandwidth/high-latency connections (e.g. home internet connections).

CANAD

#### Establish the remote connection with X forwarding

```
$ ssh -Y login.scinet.utoronto.ca
$ gpc
$ dobugiesb
```

(gpc and debugjob forward X, but ssh or qsub would need explicit -X options

```
▼ Let's have some fun...
```

```
$ module load gnuplot
$ gnuplot
or ...
$ module load grace
```

\$ xmg1

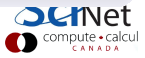

Establish the remote connection with X forwarding

```
$ ssh -Y login.scinet.utoronto.ca
$ gpc
$ debugjob
```

(gpc and debugjob forward X, but ssh or qsub would need explicit -X options)

```
Let's have some fun...
```

```
$ module load gnuplot
$ gnuplot
or ...
$ module load grace
```

\$ xmgr

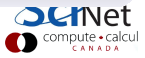

Establish the remote connection with X forwarding

```
$ ssh -Y login.scinet.utoronto.ca
$ gpc
$ debugjob
```

(gpc and debugjob forward X, but ssh or qsub would need explicit -X options)

```
▼ Let's have some fun...
```

```
$ module load gnuplot
$ gnuplot
or ...
$ module load grace
$ xmgr
```

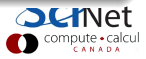

Establish the remote connection with X forwarding

```
$ ssh -Y login.scinet.utoronto.ca
$ gpc
$ debugjob
```

(gpc and debugjob forward X, but ssh or qsub would need explicit -X options)

#### Let's have some fun...

```
$ module load gnuplot
$ gnuplot
or ...
$ module load grace
$ xmgr
```

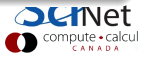

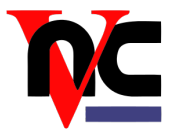

- VNC: Virtual Network Computing
- VNC uses an X server on the remote machine, and a local viewer.
- VNC behaves as if taking continuous desktop snapshots
- It uses compression techniques to reduce the required bandwidth, and trasnfers only the parts of the desktop that have changed.
- Using VNC with an SSH tunnel and a password is quick and secure

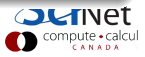

- X forwarding will work and be just fine in many cases
- VNC offers a potentially more suitable protocol for such remote connections
- Remote X graphics applications require a local X server, and transmit many little events and data messages. On a network with high latency, the number of roundtrips needed makes X slow and less responsive.
- X's speed depends more on the type of application than VNC (eg. java applications tend to be very slow over X, but are OK over VNC).
- VNC typically requires fewer roundtrip, hence is often more responsive.

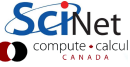

### A bit about client-server setups

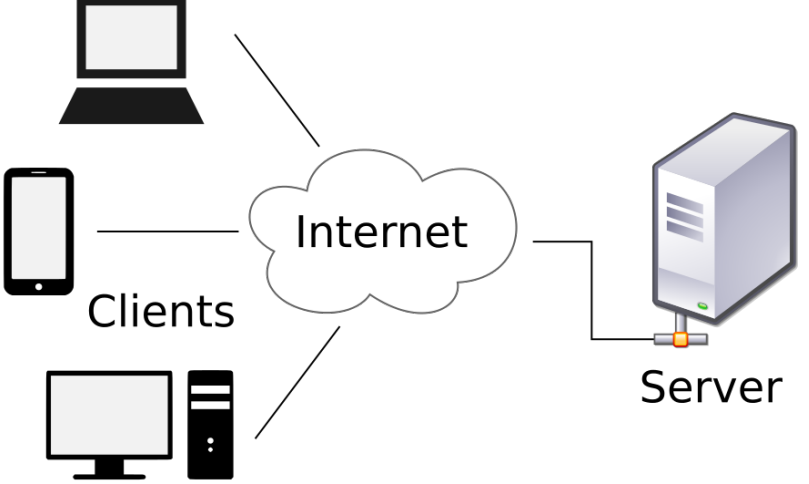

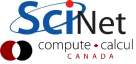

- The server may be running may services *e.g. sshd, http, gfps, vnc, ...*
- To distinguish these services, they listen to different "ports".
- The clients talk to these services. *e.g., ssh, vncviewer, ...*
- Clients are specific to the service.
- To connect, they need to know the hostname of the server and the port number.

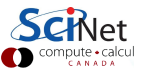

• The server may be running may services *e.g. sshd, http, gfps, vnc, ...* 

- To distinguish these services, they listen to different "ports".
- The clients talk to these services. *e.g., ssh, vncviewer, ...*
- Clients are specific to the service.
- To connect, they need to know the hostname of the server and the port number.

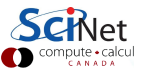

- The server may be running may services *e.g. sshd, http, gfps, vnc, ...*
- To distinguish these services, they listen to different "ports".
- The clients talk to these services. *e.g., ssh, vncviewer, ...*
- Clients are specific to the service.
- To connect, they need to know the hostname of the server and the port number.

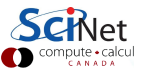

- The server may be running may services *e.g. sshd, http, gfps, vnc, ...*
- To distinguish these services, they listen to different "ports".
- The clients talk to these services. *e.g., ssh, vncviewer, ...*
- Clients are specific to the service.
- To connect, they need to know the hostname of the server and the port number.

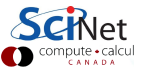

- The server may be running may services e.g. sshd, http, gfps, vnc, ...
- To distinguish these services, they listen to different "ports".
- The clients talk to these services. e.g., ssh, vncviewer, ...
- Clients are specific to the service.
- To connect, they need to know the hostname of the server and the port number.

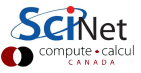

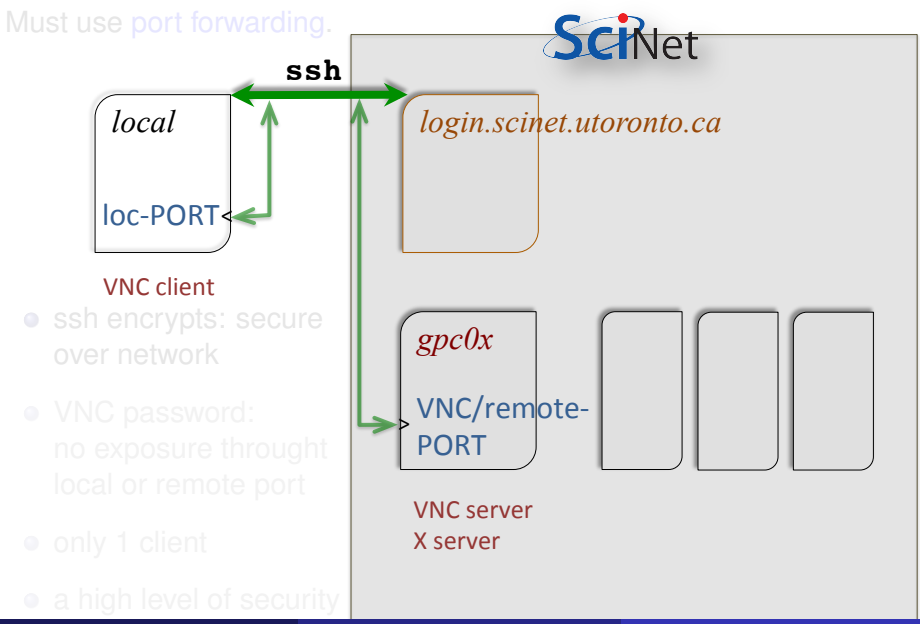

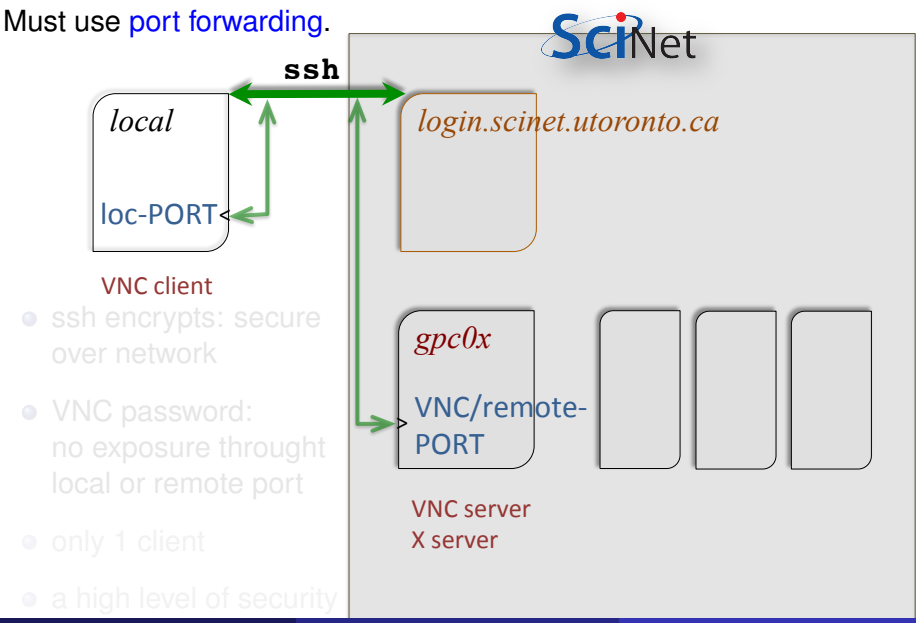

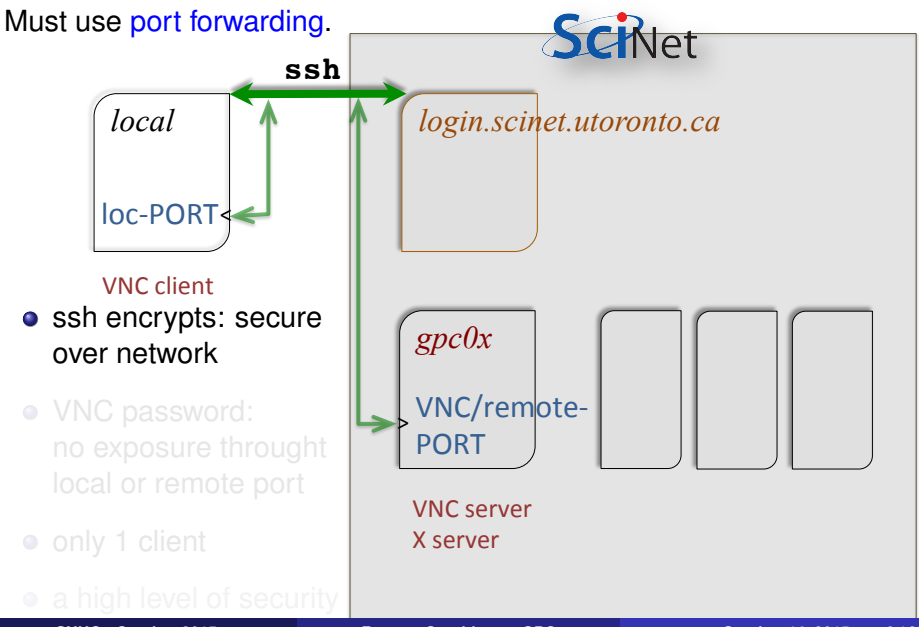

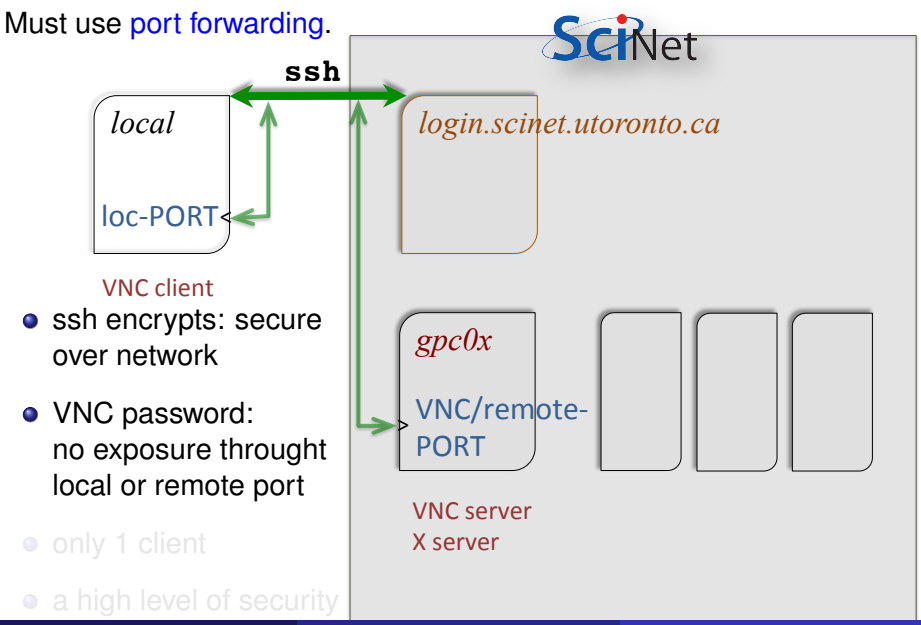

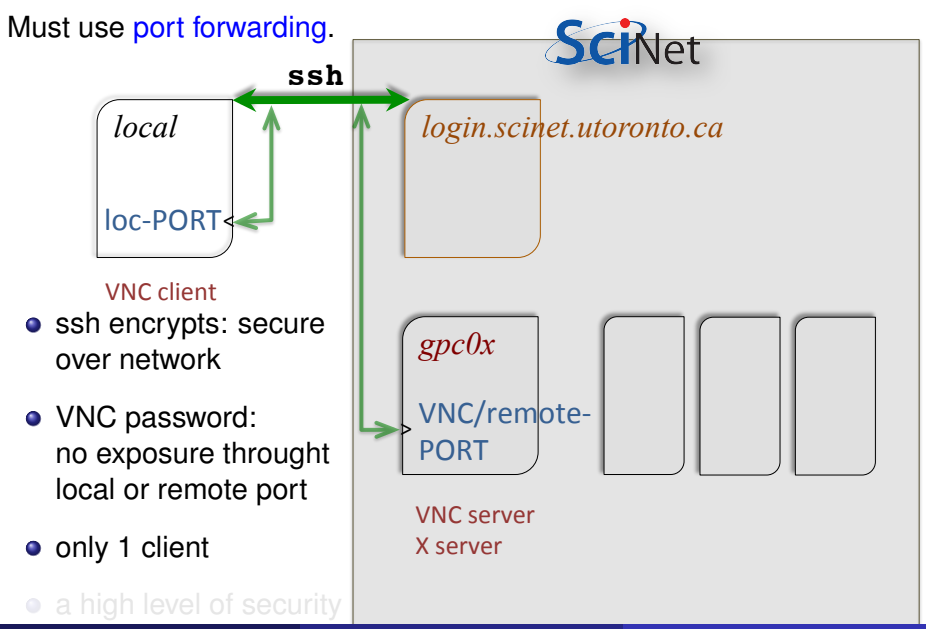

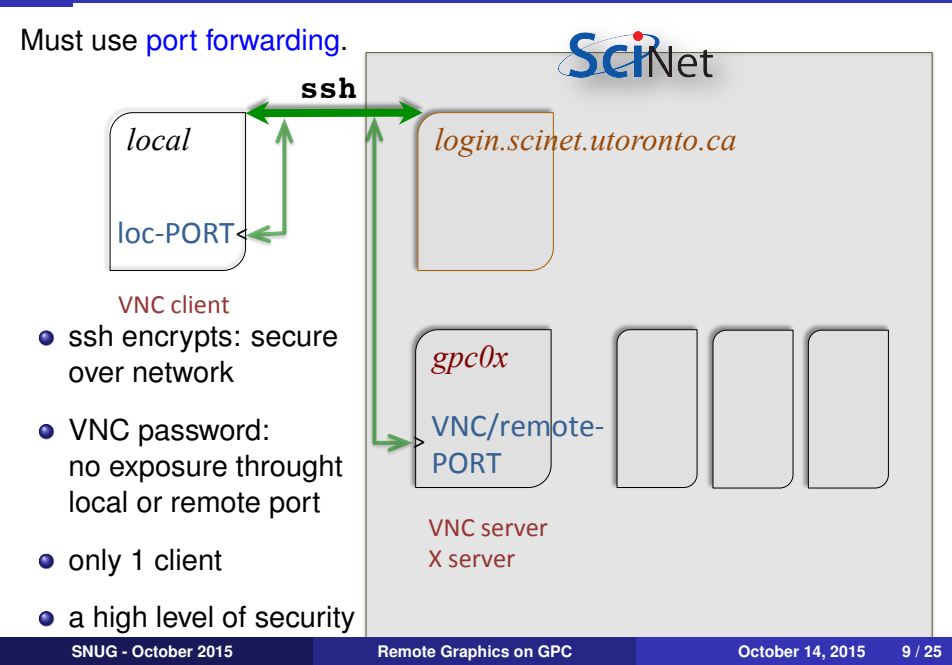

### Prerequisites

- ➡ on your local machines
- Install an ssh client
  - Linux and MacOS: come with them!
  - Windows: MobaXterm, Cygwin, PuTTY

#### Install a VNC client

- Linux and MacOS: most likely are there already
- If not: TightVNC or TigerVNC are a good option
- ➡ on the remote machine (on GPC@SciNet)
- Require a VNC server
  - we will be using *modules*
  - module load vnc ~> VNC server & scripts
  - This module requires the Xlibraries module.

### Prerequisites

- ➡ on your local machines
- Install an ssh client
  - Linux and MacOS: come with them!
  - Windows: MobaXterm, Cygwin, PuTTY
- Install a VNC client
  - Linux and MacOS: most likely are there already
  - If not: TightVNC or TigerVNC are a good option
- ➡ on the *remote machine* (on GPC@SciNet)
- Require a VNC server
  - we will be using *modules*
  - module load vnc ~> VNC server & scripts
  - This module requires the Xlibraries module.

# Prerequisites

- ➡ on your local machines
- Install an ssh client
  - Linux and MacOS: come with them!
  - Windows: MobaXterm, Cygwin, PuTTY
- Install a VNC client
  - Linux and MacOS: most likely are there already
  - If not: TightVNC or TigerVNC are a good option
- ➡ on the remote machine (on GPC@SciNet)
- Require a VNC server
  - we will be using modules
  - module load vnc ~> VNC server & scripts
  - This module requires the Xlibraries module.

- Log into scinet.
- 2 Log into a devel node (gpc01, ...).
- Stay there.
- Start a VNC server on that node
- Using ssh, forward a local port from your local machine to a port on that devel node, via login.scinet.
- Start the VNC client on local machine

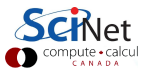

#### Log into scinet.

- 2 Log into a devel node (gpc01, ...).
- **3** Get an interactive compute node using qsub -I or debugjob.
- Start a VNC server on a compute node.
- Using ssh, forward a local port from your local machine to a port on that compute node, via login.scinet.
- Start the VNC client on local machine

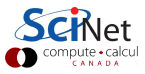

#### 1) connect with ssh to login.scinet.utoronto.ca

\$ ssh login.scinet.utoronto.ca

2) connect with ssh to a development node: gpc[01-04]

\$ ssh gpc0x # or just type gpc

3) Hop to a compute node using qsub

\$ qsub -I -q debug -l nodes=1:ppn=8,walltime=02:00:00

(or just type debugjob)

4) finally, load modules & start vnc

\$ module load Xlibraries vnc \$ vnc start prompts for password
 Do not leave it blank!
 Note down the

compute • calcul

#### 1) connect with ssh to login.scinet.utoronto.ca

\$ ssh login.scinet.utoronto.ca

2) connect with ssh to a development node: gpc[01-04]

\$ ssh gpc0x # or just type gpc

3) Hop to a compute node using qsub

\$ qsub -I -q debug -l nodes=1:ppn=8,walltime=02:00:00

(or just type debugjob)

4) finally, load modules & start vnc

\$ module load Xlibraries vnc \$ vnc start prompts for password
 Do not leave it blank!
 Note down the scill.

SNUG - October 2015

**Remote Graphics on GPC** 

October 14, 2015 13 / 25

1) connect with ssh to login.scinet.utoronto.ca

\$ ssh login.scinet.utoronto.ca

2) connect with ssh to a development node: gpc[01-04]

ssh gpc0x # or just type gpc

3) Hop to a compute node using qsub

\$ qsub -I -q debug -l nodes=1:ppn=8,walltime=02:00:00

(or just type debugjob)

4) finally, load modules & start vnc

8 module load Xlibraries vnc 8 vnc start prompts for password
 Do not leave it blank!
 Note down the series.

1) connect with ssh to login.scinet.utoronto.ca

\$ ssh login.scinet.utoronto.ca

2) connect with ssh to a development node: gpc[01-04]

\$ ssh gpc0x # or just type gpc

3) Hop to a compute node using qsub

\$ qsub -I -q debug -l nodes=1:ppn=8,walltime=02:00:00

(or just type debugjob)

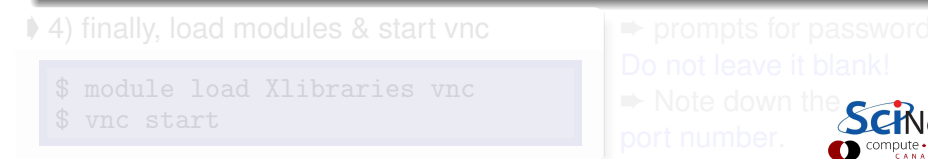

1) connect with ssh to login.scinet.utoronto.ca

\$ ssh login.scinet.utoronto.ca

2) connect with ssh to a development node: gpc[01-04]

\$ ssh gpc0x # or just type gpc

3) Hop to a compute node using qsub

\$ qsub -I -q debug -l nodes=1:ppn=8,walltime=02:00:00

(or just type debugjob)

4) finally, load modules & start vnc

8 module load Xlibraries vnc 8 vnc start prompts for password
 Do not leave it blank!
 Note down the

1) connect with ssh to login.scinet.utoronto.ca

\$ ssh login.scinet.utoronto.ca

2) connect with ssh to a development node: gpc[01-04]

\$ ssh gpc0x # or just type gpc

3) Hop to a compute node using qsub

\$ qsub -I -q debug -l nodes=1:ppn=8,walltime=02:00:00

(or just type debugjob)

♦ 4) finally, load modules & start vnc

\$ module load Xlibraries vnc
\$ vnc start

Do not leave it blank! ➡ Note down the Scitt

prompts for password

1) connect with ssh to login.scinet.utoronto.ca

\$ ssh login.scinet.utoronto.ca

2) connect with ssh to a development node: gpc[01-04]

\$ ssh gpc0x # or just type gpc

3) Hop to a compute node using qsub

\$ qsub -I -q debug -l nodes=1:ppn=8,walltime=02:00:00

(or just type debugjob)

♦ 4) finally, load modules & start vnc

\$ module load Xlibraries vnc
\$ vnc start

prompts for password Do not leave it blank!

1) connect with ssh to login.scinet.utoronto.ca

\$ ssh login.scinet.utoronto.ca

2) connect with ssh to a development node: gpc[01-04]

\$ ssh gpc0x # or just type gpc

3) Hop to a compute node using qsub

\$ qsub -I -q debug -l nodes=1:ppn=8,walltime=02:00:00

(or just type debugjob)

4) finally, load modules & start vnc

\$ module load Xlibraries vnc
\$ vnc start

prompts for password
 Do not leave it blank!
 Note down the port number.

SNUG - October 2015

Remote Graphics on GPC

#### Setting up a VNC session - Setup a secure SSH tunnel

All external traffic has to go through login.scinet.utoronto.ca
 5) ssh allows for port forwarding, which takes a port on a local machine and forwards it to a port on the devel/compute node

\$ ssh login.scinet.utoronto.ca -Lxxxx:nodeName:PORT -N

nodeName: gpc[01-04] or a compute node
 xxxx: port one local machine (usually 5900 or 15900, your choice!)
 PORT: port of VNC server as returned by vnc start.
 do not exit this shell, or the *tunnel* will collapse

\$ssh login.scinet.utoronto.ca -L15900:gpc03:11950 -N

For faster communication try the following ssh extended command:

\$ssh -C -c arcfour login....ca -L15900:gpc03:11950 -N

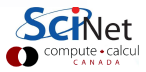

#### Setting up a VNC session - Setup a secure SSH tunnel

All external traffic has to go through login.scinet.utoronto.ca
 5) ssh allows for port forwarding, which takes a port on a local machine and forwards it to a port on the devel/compute node

\$ ssh login.scinet.utoronto.ca -Lxxxx:nodeName:PORT -N

nodeName: gpc[01-04] or a compute node
 xxxx: port one local machine (usually 5900 or 15900, your choice!)
 PORT: port of VNC server as returned by vnc start.
 do not exit this shell, or the *tunnel* will collapse

\$ssh login.scinet.utoronto.ca -L15900:gpc03:11950 -N

For faster communication try the following ssh extended command:

\$ssh -C -c arcfour login....ca -L15900:gpc03:11950 -N

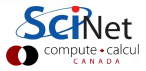

All external traffic has to go through login.scinet.utoronto.ca
 5) ssh allows for port forwarding, which takes a port on a local machine and forwards it to a port on the devel/compute node

\$ ssh login.scinet.utoronto.ca -Lxxxx:nodeName:PORT -N

- nodeName: gpc[01-04] or a compute node
- xxxx: port one local machine (usually 5900 or 15900, your choice!)
- → PORT: port of VNC server as returned by vnc start.
- do not exit this shell, or the tunnel will collapse

eg.

\$ssh login.scinet.utoronto.ca -L15900:gpc03:11950 -N

For faster communication try the following ssh extended command:

\$ssh -C -c arcfour login.....ca -L15900:gpc03:11950 -N

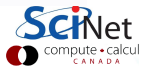

All external traffic has to go through login.scinet.utoronto.ca
 5) ssh allows for port forwarding, which takes a port on a local machine and forwards it to a port on the devel/compute node

\$ ssh login.scinet.utoronto.ca -Lxxxx:nodeName:PORT -N

- nodeName: gpc[01-04] or a compute node
- xxxx: port one local machine (usually 5900 or 15900, your choice!)
- → PORT: port of VNC server as returned by vnc start.
- do not exit this shell, or the tunnel will collapse

eg.

\$ssh login.scinet.utoronto.ca -L15900:gpc03:11950 -N

For faster communication try the following ssh extended command:

\$ssh -C -c arcfour login....ca -L15900:gpc03:11950 -N

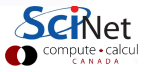

All external traffic has to go through login.scinet.utoronto.ca
 5) ssh allows for port forwarding, which takes a port on a local machine and forwards it to a port on the devel/compute node

\$ ssh login.scinet.utoronto.ca -Lxxxx:nodeName:PORT -N

- modeName: gpc[01-04] or a compute node
- xxxx: port one local machine (usually 5900 or 15900, your choice!)
- → PORT: port of VNC server as returned by vnc start.
- do not exit this shell, or the tunnel will collapse

eg.

\$ssh login.scinet.utoronto.ca -L15900:gpc03:11950 -N

For faster communication try the following ssh extended command:

\$ssh -C -c arcfour login.....ca -L15900:gpc03:11950 -N

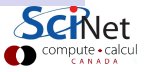

```
6) any VNC viewer, can now be attached to the remote VNC server
type the password for the VNC server
you will get a 'desktop' with an Xterm
there may be options to improve the efficiency of the connection.
```

vncviewer -PreferedEncoding 'copyrect tight hextile' localhost:15901

CANADA

♦ 6) any VNC viewer, can now be *attached* to the remote VNC server
 → eg. in Linux,

\$ vncviewer localhost:15901

```
→ eg. in MacOS,
```

\$ open vnc://localhost:15901

type the password for the VNC server

```
you will get a 'desktop' with an Xterm
```

there may be options to improve the efficiency of the connection, vncviewer -encodings 'copyrect tight hextile' localhost:15901 or

vncviewer -PreferedEncoding 'copyrect tight hextile' localhost:15901

CANADA

♦ 6) any VNC viewer, can now be *attached* to the remote VNC server
 → eg. in Linux,

```
$ vncviewer localhost:15901
```

```
→ eg. in MacOS,
```

\$ open vnc://localhost:15901

- type the password for the VNC server
- you will get a 'desktop' with an Xterm

there may be options to improve the efficiency of the connection, vncviewer -encodings 'copyrect tight hextile' localhost:15901 or

vncviewer -PreferedEncoding 'copyrect tight hextile' localhost:15901

• it is possible to combine steps 5+6, when using eg. TightVNC viewer,

\$ vncviewer -via login.scinet.utoronto.ca gpc03:PORT

or

\$ vncviewer -via login.scinet.utoronto.ca gpc03:ALTPORT

#### where ALTPORT=PORT-5900

to control compression for TightVNC's combining steps 5+6,
 set environment variable VNC\_VIA\_CMD, e.g.

```
$ VNC_VIA_CMD='ssh -C -c arcfour -f -L %L:%H:%R %G sleep 20'
$ export VNC_VIA_CMD
```

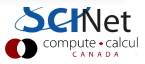

• it is possible to combine steps 5+6, when using eg. TightVNC viewer,

\$ vncviewer -via login.scinet.utoronto.ca gpc03:PORT

or

\$ vncviewer -via login.scinet.utoronto.ca gpc03:ALTPORT

```
where ALTPORT=PORT-5900
```

➡ to control compression for TightVNC's combining steps 5+6,

set environment variable VNC\_VIA\_CMD, e.g.

```
$ VNC_VIA_CMD='ssh -C -c arcfour -f -L %L:%H:%R %G sleep 20'
$ export VNC_VIA_CMD
```

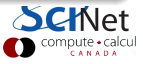

### What does it look like?

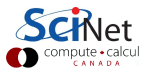

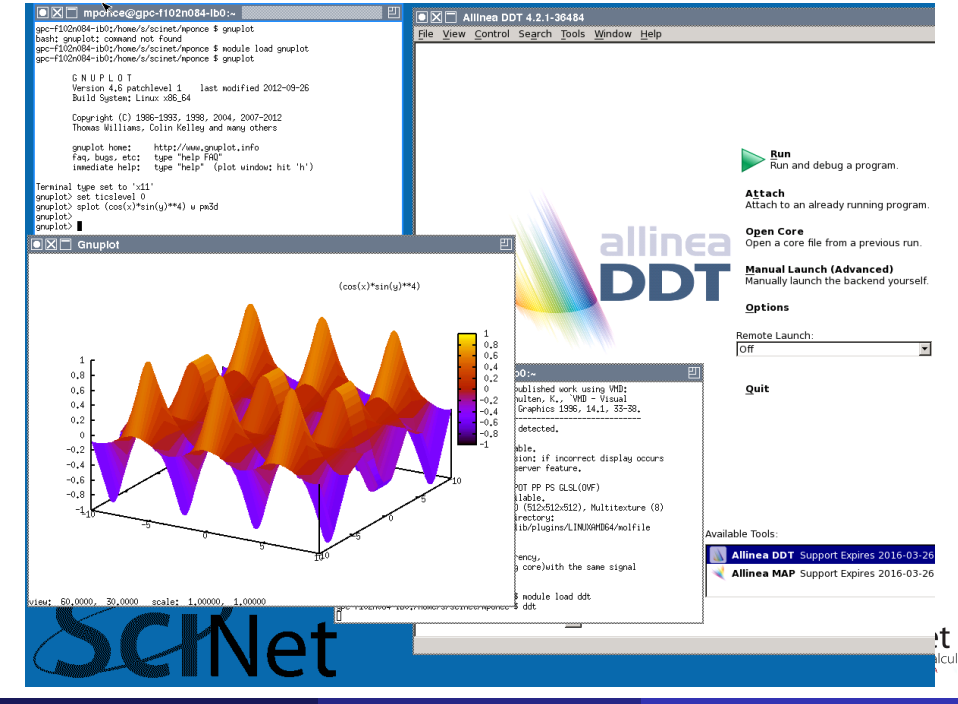

SNUG - October 2015

**Remote Graphics on GPC** 

October 14, 2015 18 / 25

Light-weight window manager twm

- Xterm starts by default
- lcon, close, maximize and resize buttons are found in title bars
- Ctrl-Tab brings successive windows to the foreground
- left mouse click on the background pops up the twm menu
- use 'Exit' option from the twm menu to terminate VNC

Implementation

- Xvfb for the Xserver
- \$ x11vnc for the VNC server

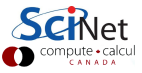

#### VNC scripts available

| vnc | stop   | Stop the VNC servers, killing any X applications                                                                                                    |
|-----|--------|----------------------------------------------------------------------------------------------------|
| vnc | status | Probes whether the VNC server and the X server are running                                                                                                    |
| vnc | detach | Stop the VNC servers, killing any X applications                                                                                                    |
| vnc | help   | Display a help message about VNC/X/twm environment                                                                                                    |
| vnc | start  | Has some additional options:<br>-r RESOLUTION → set X's resolution (default:<br>800x544x16)<br>-s FRACTION → use x11vnc's scaling feature<br>-v 0 1 any → also attach a viewer<br>-n → switch on x11vnc's ncache feature<br>-b → use a blank background |

| ~/.xinitrc<br>~/.twmrc | Initialization of X: start window manager twm and<br>xterm<br>Settings file for window manager twm |
|------------------------|----------------------------------------------------------------------------------------------------|
| ~/.vnc                 | Directory with encrypted VNC password and other settings                                           |
| ~/.fr                  | Directory with settings for FileRunner                                                             |

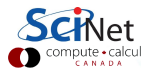

Closing the VNC viewer window instead of using Exit in the twm menu, keeps the X server running on the remote devel/compute node

- try, for instance doing so, and reconnecting the local viewer
- also useful, when the connection is lost...

#### SciNet usage

only available on GPC system

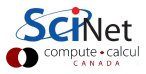

# Alternative remote visualization: paraview

- Some visualization packages have a built-in server-client setup
- Paraview is a prime example.
- Still need to do port forwarding.
- Server and client versions of paraview must match.

#### Example

- Setup tunnel:
  - \$ ssh login.scinet.utoronto.ca -L11111:nodeName:11111 -N

#### 2 Start paraview server

- \$ module load intel/15.0.2 gcc/4.8.1 python/2.7.5
- \$ module load openmpi/intel/1.6.4 extras paraview/4.1.0
- \$ mpirun -np 8 pvserver -use-offscreen-rendering

### Start local paraview gui and select "File->Connect".

# Alternative remote visualization: paraview

- Some visualization packages have a built-in server-client setup
- Paraview is a prime example.
- Still need to do port forwarding.
- Server and client versions of paraview must match.

### Example

Setup tunnel:

\$ ssh login.scinet.utoronto.ca -L11111:nodeName:11111 -N

#### Start paraview server

\$ module load intel/15.0.2 gcc/4.8.1 python/2.7.5
\$ module load openmpi/intel/1.6.4 extras paraview/4.1.0

\$ mpirun -np 8 pvserver -use-offscreen-rendering

Start local paraview gui and select "File->Connect".

We are planning to repurpose a couple of nodes dedicated as visualization nodes

- Longer than usual interactive jobs
- Large memory pool (~ 128 GB)
- Software available: eg. Vislt, ParaView, VMD, ...
- Available both interactively and through job submission

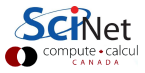

### Dedicated Viz Nodes- preloaded modules?

```
Xlibraries
vnc
git
gcc/4.8.1
intel/15.0.2
python/2.7.5
openmpi/intel/1.6.4
paraview/4.1.0
gnuplot/4.6.1
grace/5.1.22
vmd/1.9
visit/2.6.3
ImageMagick/6.6.7
ffmpeg/2.1.3
hdf5/187-v18-serial-intel
octave/4.0.0
pgplot/5.2.2-intel
ncl/6.1.0
```

#### We welcome your input as we set this up!

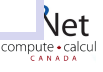